# Outlook2016 (Windows) POP 形式のメール設定方法

<メールソフトを手動で設定する>

#### 1. Outlook2016 を起動します。

- ▲
   ▲
   People
   4
   □
   □
   □
   □
   □
   □
   □
   □
   □
   □
   □
   □
   □
   □
   □
   □
   □
   □
   □
   □
   □
   □
   □
   □
   □
   □
   □
   □
   □
   □
   □
   □
   □
   □
   □
   □
   □
   □
   □
   □
   □
   □
   □
   □
   □
   □
   □
   □
   □
   □
   □
   □
   □
   □
   □
   □
   □
   □
   □
   □
   □
   □
   □
   □
   □
   □
   □
   □
   □
   □
   □
   □
   □
   □
   □
   □
   □
   □
   □
   □
   □
   □
   □
   □
   □
   □
   □
   □
   □
   □
   □
   □
   □
   □
   □
   □
   □
   □
   □
   □
   □
   □
   □
   □
   □
   □
   □
   □
   □
   □
   □
   □
   □
   □
   □
   □
   □
   □
   □
   □
   □
   □
   □
   □
   □
   □
   □
   □
   □
   □
   □
- 1-1.スタート画面から [すべてのアプリ]をクリックします。

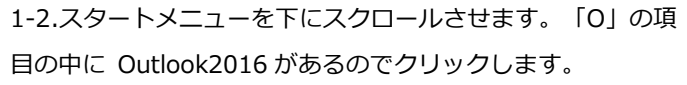

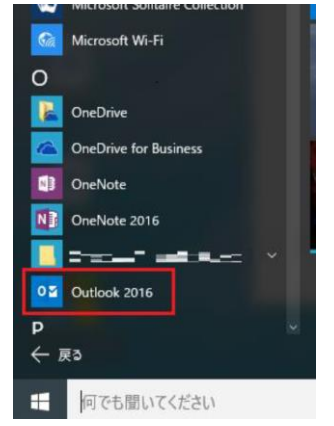

 [Outlook2016 へようこそ] という画面が表示されたら、 「次へ」をクリックします。

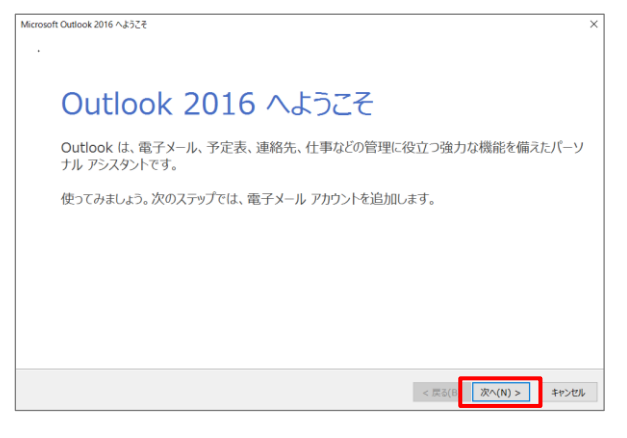

※1 [Outlook2016 へようこそ]画面が表示されない場合は、
 画面左上の [ファイル]タブをクリックすると以下の画面が表示されるので、[アカウントの追加]をクリックします。

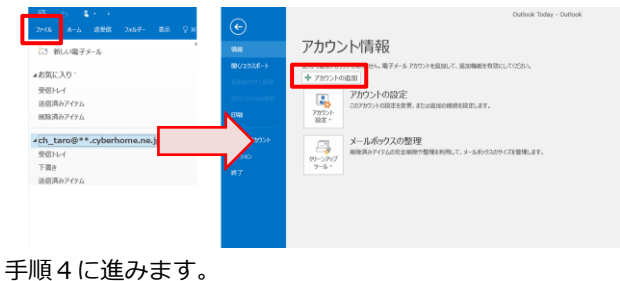

※2 Outlook2016 起動後に以下の画面が表示される場合は、
 P4「Outlook2016 にプロファイルを追加する方法」をご参照のうえ設定を進めてください。

|                           | > |
|---------------------------|---|
| Outlook へようこそ             |   |
| メール アドレスを入力してアカウントを追加します。 |   |
| 詳細オブション ▼                 |   |
| 投続                        |   |
|                           |   |
|                           |   |

[電子メールアカウントの追加] 画面で [はい] が選択されていることを確認して [次へ] をクリックします。

| Microsoft Outlook アカウントの設定 ×                                                                                                    |
|----------------------------------------------------------------------------------------------------|
| 電子メール アカワントの通知                                                                                                    |
|                                                                                                    |
| Outlack を使って、所属している超増の Microsoft Exchange Server や、Microsoft Office 365 に負まれる Exchange Online のアガウントなど<br>の電子チール アカウントに接続します。POP. IMAP、Exchange ActiveSync のアガウントにも接続できます。 |
| 電子メール アカウントに接続するように Outlook を設定しますか?                                                                                                    |
| O MAKO                                                                                                    |
|                                                                                                    |
|                                                                                                    |
|                                                                                                    |
|                                                                                                    |
|                                                                                                    |
|                                                                                                    |
| < 戻る(6) 次へ(N) > キャンセル                                                                                                    |
|                                                                                                    |

(自分で電子メールやその他のサービスを使うための設定をする(手動設定)]を選択して [次へ] をクリックします。

| 電子メール アカウント(A) |                                           |  |
|----------------|-------------------------------------------|--|
|                |                                           |  |
| 名前(Y):         |                                           |  |
|                | 例): Eiji Yasuda                           |  |
| 電子メール アドレス(E): |                                           |  |
|                | egi@contoso.com                           |  |
| /00-K(P):      |                                           |  |
| -/0.2 (1):     | インターネット サービス プロバイダーから提供されたパスワードを入力してください。 |  |
|                |                                           |  |

5. [POP または IMAP] を選択して [次へ] をクリックし ます。

| ントの追加                                                | >                  |
|------------------------------------------------------|--------------------|
| ゼスの選択                                                | Ť                  |
| ○ Outlook.com または Exchange ActiveSync と互換性のあるサービス(A) |                    |
| Outlook.com などのサービスに接続し、電子メール、予定表、連絡先、タスクにアクセスします    |                    |
| POP または IMAP(P)<br>DOD またけ IMAD 電子 V                 |                    |
|                                                      |                    |
|                                                      |                    |
|                                                      |                    |
|                                                      |                    |
|                                                      |                    |
|                                                      |                    |
|                                                      |                    |
|                                                      |                    |
|                                                      |                    |
| - =7/0                                               | 200 (N) > two-bill |

6. [POP または IMAP のアカウント設定] の画面で、赤枠 部分の各項目について以下のように設定します。

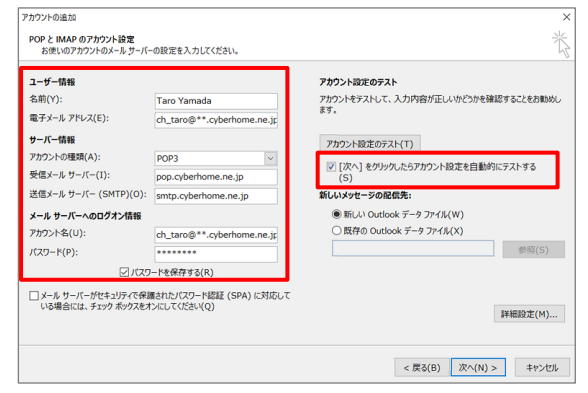

- ■ユーザ情報
  - 名前:名前をローマ字で入力
    - 例) Taro Yamada
  - 電子メールアドレス: CYBERHOME メールアドレスを入力
    - 例) ch\_taro@\*\*.cyberhome.ne.jp

※@の後ろの"\*\*"は、お客様によって異なります。

■サーバー情報

アカウントの種類(A): POP 3

受信メールサーバー (I) : pop.cyberhome.ne.jp

送信メールサーバー (SMTP) (O): smtp.cyberhome.ne.jp

メールサーバーへのログオン情報
 アカウント名: [メールアドレス]を入力
 例) ch\_taro@\*\*.cyberhome.ne.jp
 ※@の後ろの"\*\*"は、お客様によって異なります。
 パスワード: [メールアドレスパスワード]を入力
 ※セキュリティ保護のため、パスワードは「●」で表示されます。

「次へ」をクリックしたらアカウント設定を自動的にする(S) にチェックを入れます。

#### 7. [詳細設定] をクリックします。

| ユーザー情報                                  |                            | アカウント設定のテスト                                |
|-----------------------------------------|----------------------------|--------------------------------------------|
| 名前(Y):                                  | Taro Yamada                | アカウントをテストして、入力内容が正しいかどうかを確認することをお勧め        |
| 電子メール アドレス(E):                          | ch_taro@**.cyberhome.ne.jp | 89.                                        |
| サーバー情報                                  |                            | アカウント設定のテスト(T)                             |
| アカウントの種類(A):                            | POP3                       | The label is a control of the second state |
| 受信メール サーバー(I):                          | pop.cyberhome.ne.jp        | ビ [バハ] をリリックしにちアカワント設定を目動的にテストする     (S)   |
| 送信メール サーバー (SMTP)(O):                   | smtp.cyberhome.ne.jp       | 新しいメッセージの配信先:                              |
| メール サーバーへのログオン情報                        |                            | ●新しい Outlook データファイル(W)                    |
| アカウント名(U):                              | ch_taro@**.cyberhome.ne.jp | ○ 既存の Outlook データ ファイル(X)                  |
| パスワード(P):                               | ******                     | 参照(S)                                      |
| 1/25                                    | ードを保存する(R)                 |                                            |
| メール サーバーがセキュリティで保  いる場合には、 ちゃった ちゃうたちまう | 覆されたパスワード認証 (SPA) に対応して    |                                            |
| いる場合には、チェックボックスをス                       | トンにしてください(Q)               | 詳細設定(M)                                    |

[インターネット電子メール設定] 画面が表示されたら、
 [送信サーバー] タブをクリックし、以下のとおり設定し

#### ます。

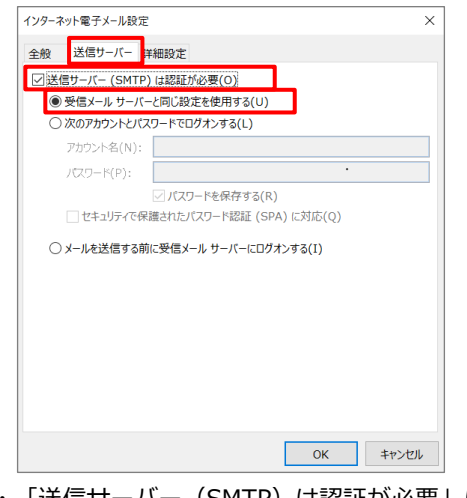

・「送信サーバー(SMTP)は認証が必要」にチェックを入れ ます

### ます。

・「受信メールサーバーと同じ設定を使用する」を選択します。

#### 「詳細設定」タブをクリックし赤枠部分の項目について 9.

#### 以下のように設定し、[OK]をクリックします。

| サーバーのボート番号<br>受信サーバー (POP3)(1): 995 標準設定(D)<br>☑ このサーバーは暗号化された接続 (SSL) が必要(E)<br>送信サーバー (SMTP)(O): 465<br>使用する暗号化接続の種類(C): SSL ▼<br>サーバーのタイムアウト(T)<br>短い ● 反い 1 分<br>配信<br>□ サーバーにたがセージのコピーを置く(L)<br>☑ サーバーから削除する(R) 14 ♀ 日後<br>□ 削除済みアイテム] から削除されたら、サーバーから削除(M) | 全般    | 送信サーバー 詳細設定                     |
|----------------------------------------------------------------------------------------------------|-------|---------------------------------|
| 受信サーバー (POP3)(I): 995 構進設定(D)<br>② このサーバーは暗号化された接続 (SSL) が必要(E)<br>送信サーバー (SMTP)(O): 465<br>使用する暗号化接続の種類(C): SSL ▼<br>サーバーの9イムアウト(T)<br>短い ● 長い 1 分<br>記信<br>③ サーバーだ>対セージのコピーを置く(L)<br>④ サーバーから削除する(R) 14 ♀ 日後<br>③ 関除済みアイテム) から削除されたら、サーバーから削除(M)               | サーバーの |                                 |
| ○ クリーバー(は増号化された接続 (SSL) が必要(E)             送信サーバー (SMTP)(0): 465             使用する暗号化接続の種類(C): SSL                                                                                                    | 受信サ   | ーバー (POP3)(I): 995 標准設定(D)      |
| 送信サーバー (SMTP)(0): 465<br>使用する暗号化接続の種類(C): SSL ♥<br>サーバーの9イムアウト(T)<br>短い ● 長い 1 分<br>配信<br>□サーバーにたッセージのコピーを置く(L)<br>② サーバーから別除する(R) 14 ● 日後<br>□ [別除済みアイテム] から削除されたら、サーバーから別除(M)                                                                                  |       | このサーバーは暗号化された接続 (SSL) が必要(E)    |
| 使用する暗号化接続の種類(C): SSL ▼<br>サーバーのタイムアウト(T)<br>短い 長い 1分<br>配信<br>□サーバーにたッセージのコピーを置く(L)<br>②サーバーから別除する(R) 14 全 日後<br>□ [別除済みアイテム] から削除されたら、サーバーから別除(M)                                                                                                    | 送信サ   | -/(- (SMTP)(O): 465             |
| サーバーのタイムアウト(T)<br>短い ● 反い 1 分<br>配信<br>□ サーバーに×ッセージのコビーを置く(L)<br>② サーバーから削除する(R) 14 ○ 日後<br>□ [削除済みアイテム] から削除されたら、サーバーから削除(M)                                                                                                    | 使     | 用する暗号化接続の種類(C): SSL ~           |
| 短い ● 長い 1 分<br>配信<br>□ サーバーにXッセージのコピーを置く(L)<br>② サーバーから剤除する(R) 14 全 日後<br>□ [削除済みアイテム] から削除されたら、サーバーから剤除(M)                                                                                                    | サーバーの | ወቃብሬፖታト(T)                      |
| 配信<br>□ サーバーにメッセージのコピーを置く(L)<br>□ サーバーから削除する(R) 14 	 ● 日後<br>□ [削除済みアイテム] から削除されたら、サーバーから削除(M)                                                                                                    | 短い    | 長い 1分                           |
| <ul> <li>□ サーバーにXyセージのコピーを置く(L)</li> <li>□ サーバーから削除する(R) 14 ○ 日後</li> <li>□ [削除済みアイテム] から削除されたら、サーバーから削除(M)</li> </ul>                                                                                                    | 配信    |                                 |
| ✓ サーバーから削除する(R) 14 ◆ 日後 □ [削除済みアイテム] から削除されたら、サーバーから削除(M)                                                                                                    | ロサ-   | -バーにメッセージのコピーを置く(L)             |
| □ [削除済みアイテム] から削除されたら、サーバーから削除(M)                                                                                                    |       | サーバーから削除する(R) 14 🗢 日後           |
|                                                                                                    |       | [削除済みアイテム] から削除されたら、サーバーから削除(M) |
|                                                                                                    |       |                                 |
|                                                                                                    |       |                                 |
|                                                                                                    |       |                                 |
|                                                                                                    |       | OK キャンセル                        |
|                                                                                                    |       | OK キャンセル                        |

- - 受信サーバー(POP3)(I): 995

このサーバーは暗号化された接続(SSL)が必要(E): チェ

#### ックする

送信サーバー(SMTP)(O): 465

使用する暗号化接続の種類(C): SSL

#### ■配信

サーバーにメッセージのコピーを置く(L): チェックしない

#### 10.「POP と IMAP のアカウント設定」の画面に戻り「次へ」

#### をクリックします。

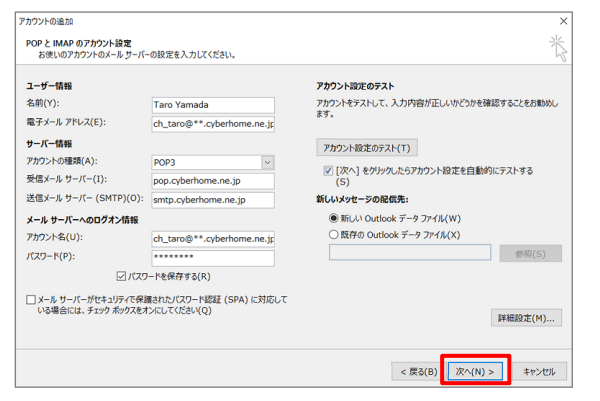

11. 「テストアカウント設定」画面で受信と送信のタスクが両 方完了になれば設定は終了です。[閉じる] をクリックし て画面を閉じます。

| ヾてのテストが完了しました。 [閉じる] をクリックして続 | 中止(S)      |        |
|-------------------------------|------------|--------|
|                               |            | 開じる(C) |
| 17-                           |            |        |
| 920                           | 状況         |        |
| ・受信メール サーバー (POP3) へのログオン     | 完了         |        |
| ニュレのアメール オルセーンの逆信             | <b>b</b> 7 |        |

#### 12. [完了] をクリックします。

| 23 | シトの進加                          | × |
|----|--------------------------------|---|
|    | すべて用了しました                      |   |
|    | アカウントのセットアップに必要な情報がすべて入力されました。 |   |
|    |                                |   |
|    |                                |   |
|    |                                |   |
|    |                                |   |
|    | 羽約7万カウントの追加(A)                 |   |
|    | - #2/0 <b>\$7</b>              |   |
|    | < (KV(D) 76 J                  |   |

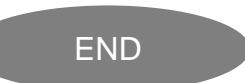

## Outlook2016 にプロファイルを追加する方法

Outlook2016 起動後に以下の画面が表示される場合は、 以下に記載のとおりプロファイルの再作成する方法の手順を ご参照のうえ設定を進めてください。

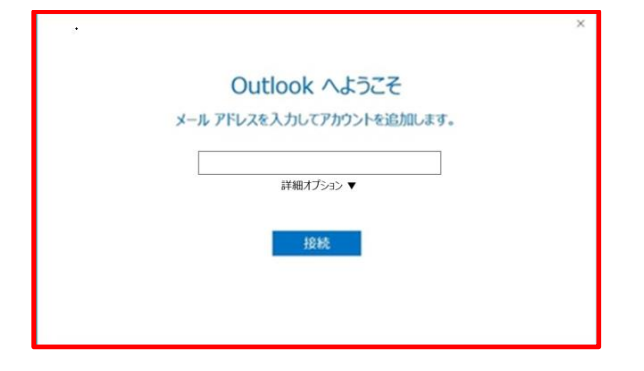

#### <step.1> 新しいプロファイルを追加する

 画面左下の [スタート] ボタンを右クリックし、[コント ロール パネル] をクリックします。

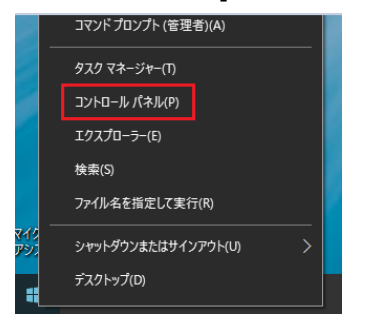

※コントロールパネルが表示されていない場合は、[スタート] ボタンの右側にある検索ボックスに「con」と入力し、
 スタートメニューに表示されたコントロールパネルのアイコンをクリックします。

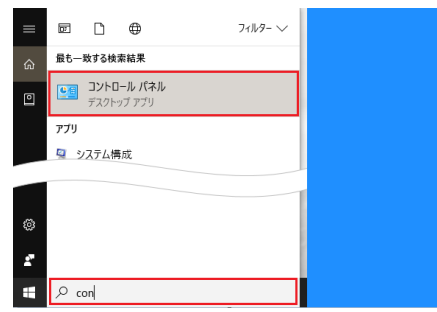

#### ② [ユーザーアカウント]をクリックします。

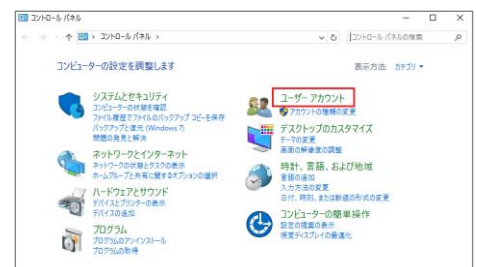

③ [メール]をクリックします。

| ጋንኑዐ-ル パネル ホーム | Ga  | ユーザー アカウント    |                                |
|----------------|-----|---------------|--------------------------------|
| システムとセキュリティ    | 5   | 🧐 他のユーザーにこのコン | ゼューターへのアクセスを許可   🜍 アカウントの種類の変更 |
| ネットワークとインターネット | 1   | 資格情報マネージ      | ¥-                             |
| ハードウェアとサウンド    | ST. | Web 實協情報の管理   | Windows 實俗情報の管理                |
| プログラム          | 6   | X-14          |                                |
| ・ ユーザー アカウント   | 1   |               |                                |
| デスクトップのカスタマイズ  |     |               |                                |
| 時計、言語、および地域    |     |               |                                |
| コンドコーターの簡単操作   |     |               |                                |

④ [メール設定] 画面が表示されたら、[プロファイルの表

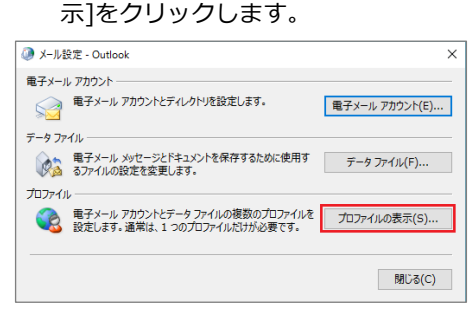

#### ⑤ [追加] をクリックします。

| ◎ メール                              | ×    |
|------------------------------------|------|
| 全般                                 |      |
| このコンビューターにセットアップされたプロファイル(0):      |      |
| Outlook                            | 1    |
|                                    |      |
|                                    |      |
|                                    |      |
|                                    |      |
| ×                                  |      |
|                                    |      |
| 追加(D) 削除(E) プロパティ(R) コピー(Y)        |      |
|                                    |      |
| Microsoft Outlook の起動時に使用するプロファイル: |      |
| ○ 使用するプロファイルを選択する(P)               |      |
| ④ 常に使用するプロファイル(U)                  |      |
|                                    | - II |
| Outlook                            |      |
|                                    |      |
|                                    |      |
| OK キャンセル 運用(A)                     |      |

「新しいプロファイル」画面が表示されます。
 ここでは例として [Outlook1] と入力して、「OK」を
 クリックします。

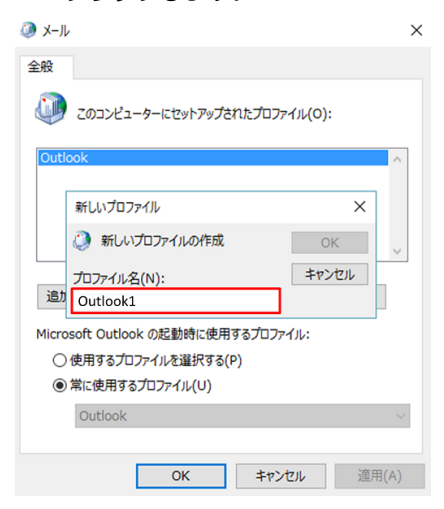

#### ⑦ アカウントの追加」画面が表示されます。

| ℝ子メール アカウント(A)   |                                        |  |
|------------------|----------------------------------------|--|
|                  |                                        |  |
| DBS(1))          | ଖ୍ୟି: Eji Yasuda                       |  |
| 電子メール アドレス(日):   |                                        |  |
|                  | 종: ejj@contoso.com                     |  |
| CCD-P(P):        |                                        |  |
| (X)-POBLEX.0(1): | インターネットサービス、ホルバイダーから提供されたパスワードを入力してくださ |  |
|                  |                                        |  |

アカウント設定については、P.2 の手順4以降の設定を 進めてください。

⑧ アカウント設定が完了したら [完了] ボタンをクリック します。

| ウントの追加                         | ×              |
|--------------------------------|----------------|
| すべて完了しました                      |                |
| アカウントのセットアップに必要な情報がすべて入力されました。 |                |
|                                |                |
|                                |                |
|                                |                |
|                                |                |
|                                |                |
|                                | 別のアカウントの追加0(A) |
|                                | < 戻る(8         |

 ③ ここまでの操作で新しいプロファイル [Outlook1] が 追加されたので、画面下部にある [常に使用するプロフ ァイル]を [Outlook] から [Outlook1]に切替えます。

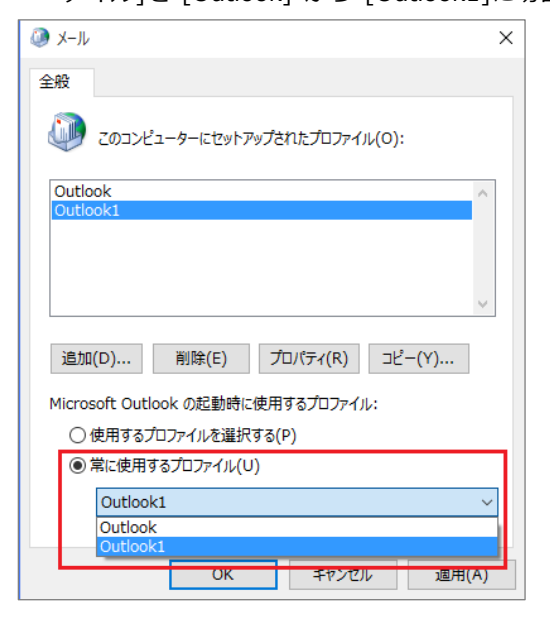

① [常に使用するプロファイル] が [Outlook1] に切り替わったら [OK] をクリックして画面を閉じます。

#### <step.2> 元のプロファイルを削除する

以下の操作は、必要に応じて行います。

※注意事項:アカウントの種類によっては、元のプロファイル で使用していたデータも削除され復旧できない場合がありま す。削除する場合は、新しいプロファイルが正常に利用できる ことを確認のうえ実施してください。

- (1) <step.1>新しいプロファイルを追加するの1~4の操作を行います。
- ② 削除するプロファイル [Outlook] をクリックして選択 したうえで [削除] をクリックします。

| × سا-× 🔕                           | ( |
|------------------------------------|---|
| 全般                                 |   |
| このコンピューターにセットアップされたプロファイル(0):      |   |
| Outlook                            |   |
| Outlook1                           |   |
|                                    |   |
| ~                                  |   |
| 追加(D) 削除(E) プロパティ(R) コピー(Y)        |   |
| Microsoft Outlook の起動時に使用するプロファイル: |   |
| ○ 使用するプロファイルを選択する(P)               |   |
| ● 常に使用するプロファイル(U)                  |   |
| Outlook1 ~                         |   |
|                                    |   |
| OK キャンセル 適用(A)                     |   |

③ 確認画面が表示されるので、[はい]をクリックします。

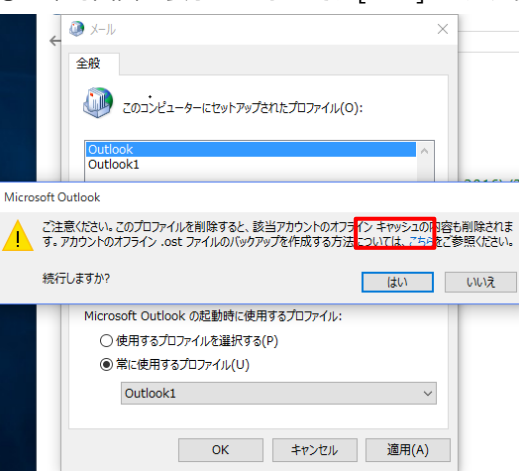

④ プロファイルが削除されたら [OK] をクリックします。コントロールパネルの画面も閉じます。

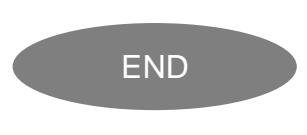